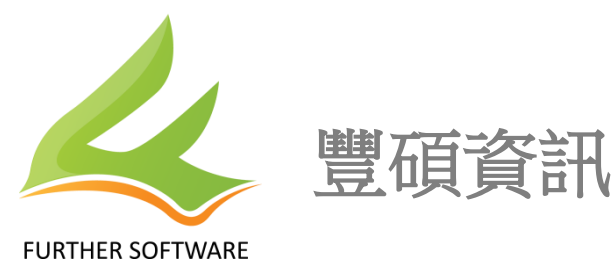

## 國立高雄師範大學

語言教學中心網站及課程報名系統 使用手冊(學生版)

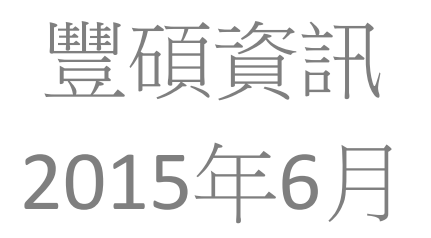

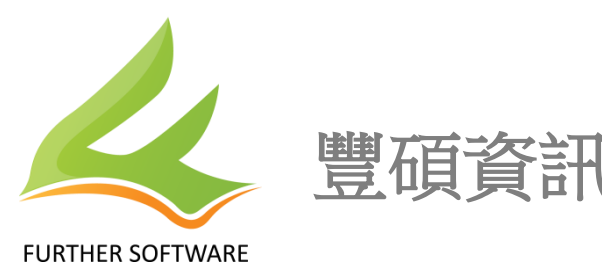

學生首次登入說明

學生初次使用需至首頁註冊,步驟:點選登入(圖:1) -> 申請註冊(圖:2) 

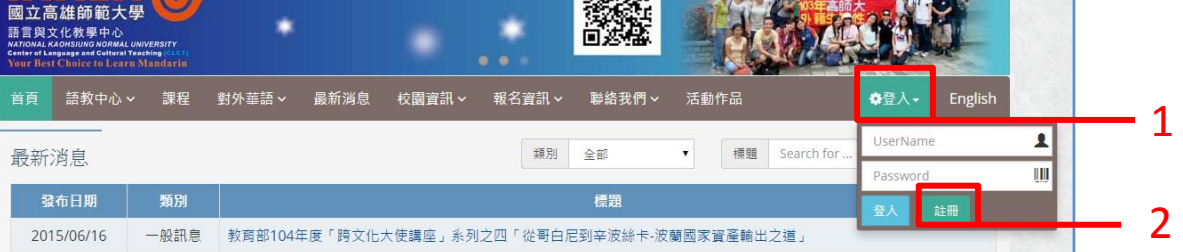

步驟: 選取『國內生』或『外籍生』(圖:3) -> 填寫資本資料(圖:4)-> 註冊成功(圖:5)

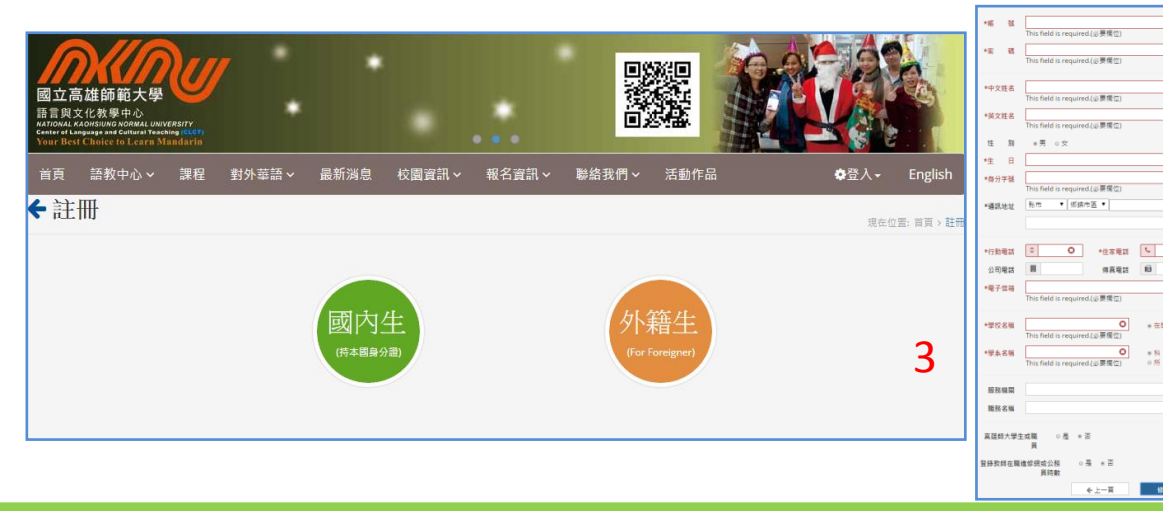

|   | *User Name        |                                                                         |
|---|-------------------|-------------------------------------------------------------------------|
|   | *Password         |                                                                         |
|   | tfull Name in     |                                                                         |
|   | Chinese           |                                                                         |
|   | *Full Name in     |                                                                         |
|   | Lightin           | Name in English as shown on your passport.<br>(Including punctuations.) |
|   | Gender            | # Male o Female                                                         |
|   | *Birth Date       |                                                                         |
|   | *Passport No.     |                                                                         |
|   | *Passport Valid   |                                                                         |
|   | thru.             |                                                                         |
|   | *VISA             |                                                                         |
|   | *VISA Valid thru. |                                                                         |
|   | *Nationality      |                                                                         |
|   | Diet              | # Vegetarian o Non-Vegetarian                                           |
|   | Address in        | 私市 ・ 居族市園 ・                                                             |
|   | raiwan            |                                                                         |
|   | 10                |                                                                         |
|   | Address           |                                                                         |
|   | *Email            |                                                                         |
|   | *Cell Phone       | 0                                                                       |
|   | *Home Phone       | L.                                                                      |
|   | Education         |                                                                         |
|   | Major             |                                                                         |
|   | Profession        |                                                                         |
|   | Employer          |                                                                         |
|   | 4C                |                                                                         |
|   | in TW             |                                                                         |
|   | *Contact Person   |                                                                         |
|   | *Contact Person   | 4                                                                       |
|   | Address           |                                                                         |
|   |                   | € Back Confirm ✔                                                        |
| - |                   |                                                                         |

● 在學 o 覃雅

4

修改 🗸

←上一頁

\*\* 0.8 0.14

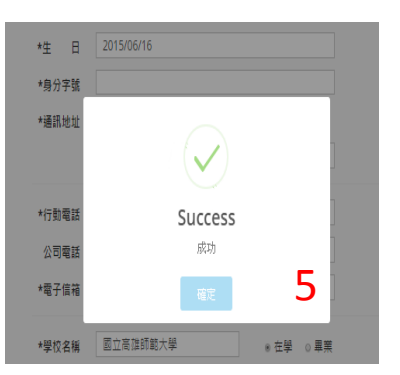

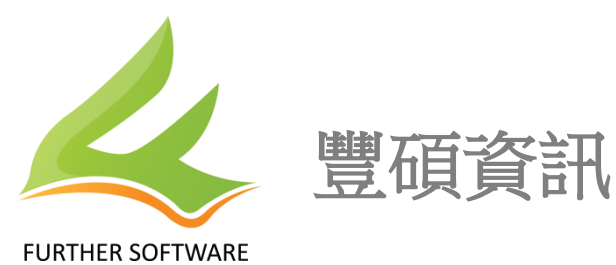

學生登入說明

● 學生於首頁進行登入,步驟:點選功能列登入(圖:1) ->填寫帳號及密碼 ->進行登入(圖:2)

| 國立高雄師範大<br>語言與文化教學中心<br>NATIONAL KAOMSUMG NOMMAL<br>Einter of Language and Celtural<br>Your Best Choice to Lear | 受<br>LUNIVERSITY<br>Teaching (CCT)<br>rn Mandarin |                    |                 |                 |              |            |       |
|----------------------------------------------------------------------------------------------------|---------------------------------------------------|--------------------|-----------------|-----------------|--------------|------------|-------|
| 首頁 語教中心・                                                                                                    | ~ 課程                                              | 對外華語 > 最新消息 校園資訊 > | ₩報名資訊 > 聯絡我們 >  | 活動作品            | ✿登入→ English | 1          |       |
| 最新消息                                                                                                    |                                                   |                    | 類別全部            | ▼ 標題 Search for | Password     | w          |       |
| 發布日期                                                                                                    | 類別                                                |                    | 標題              |                 | 登入註冊         |            |       |
| 2015/06/16                                                                                                    | 一般訊息                                              | 教育部104年度「跨文化大使講座」系 | 列之四「從哥白尼到辛波絲卡-波 | 蘭國家資產輸出之道」      |              | <b>—</b> 2 |       |
|                                                                                                    |                                                   |                    |                 |                 |              |            | 學生課程書 |

● 步驟: 選取『課程』或 『對外華語』(圖:1) -> 選擇班別並點選(圖:2)

| 首頁語       | 教中心 🗸 🔋                                                              | 課程對外華語、            | 最新消息                                        | 校園資訊~ | 報名資訊 > | 聯絡我們∨  | 活動作品   | ¢學         | 生• English |
|-----------|----------------------------------------------------------------------|--------------------|---------------------------------------------|-------|--------|--------|--------|------------|------------|
| 課程列表      | 課程列表 現在位置: 首頁 > 課程列表                                                 |                    |                                             |       |        |        |        |            |            |
| III A:師培語 | III A:師培課程 ┃ III B:英語課程 ┃ IIII C:外語課程 ┃ IIII D:其他課程 ┃ IIII E:對外華語學習班 |                    |                                             |       |        |        |        |            |            |
| 課程代碼      | 類別代碼                                                                 |                    |                                             | 斑別    | 季別     | 狀態     | 報名日期   |            |            |
| 【01】      | E                                                                    | 2015 Mandarin      | 2015 Mandarin Classes - AUTUMN【對外華語學習班 秋季班】 |       |        |        |        | ☑開放報名      | 2015/05/26 |
| [02]      | В                                                                    | 新聞英文閱讀 及           | 新聞英文閱讀 及寫作                                  |       |        |        |        | ☑開放報名      | 2015/05/12 |
| [03]      | В                                                                    | 新多益進階班700          | 0分                                          |       |        |        | 104年夏季 | ☑開放報名      | 2015/03/20 |
| [04]      | В                                                                    | 新多益實力養成現           | 新多益實力養成班550分                                |       |        |        |        | ☑開放報名      | 2015/05/12 |
| [05]      | В                                                                    | 英文文法 加強班           | 英文文法 加強班                                    |       |        |        | 104年秋季 | ☑開放報名      | 2015/05/12 |
| [06]      | В                                                                    | 旅遊會話及英語導遊訓練班(外師授課) |                                             |       |        | 104年秋季 | ☑開放報名  | 2015/05/12 |            |
| [07]      | В                                                                    | 實用英語 會話高           | 級班                                          |       |        |        | 104年夏季 | ❷課程進行中     | 2015/01/17 |
| [08]      | С                                                                    | 實用日語 進階班           | (—)                                         |       |        |        | 104年夏季 | ▲追加報名      | 2015/03/20 |

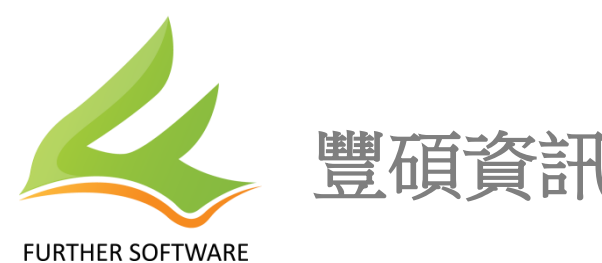

## 學生課程報名.02

## ● 點選後,可了解該課資訊,亦可報名。 步驟:查看該課資訊(圖:1) -> 我要報名(圖:2)

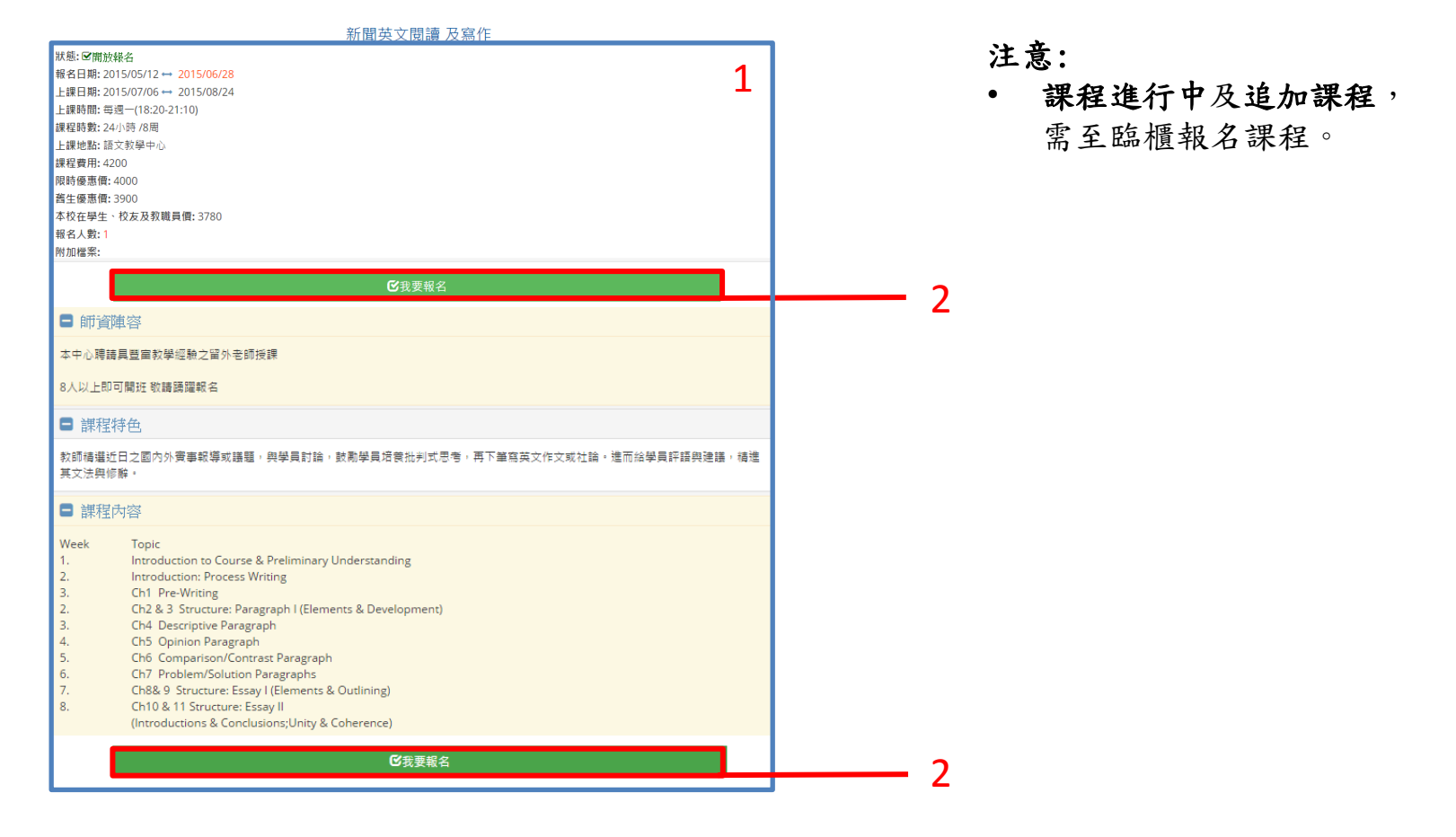

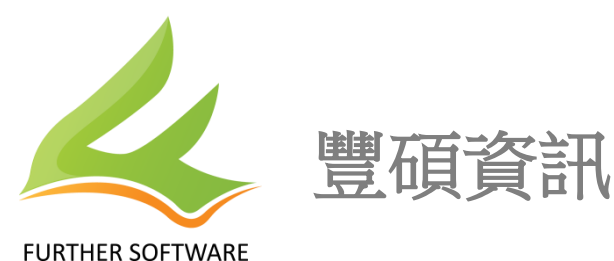

學生課程報名.03

● 點入我要報名後,可了解該課資訊外,亦可針對課程費用(如:舊生優惠)及繳費方式(如:ATM或現場繳款)做 選擇。步驟:選擇課程費用(圖:1)->繳費方式(圖:2)->確認報名(圖:3)->收到報名成功通知(圖:4)->繳費。

| 国立高雄師範大學<br>西東文で称単中心<br>日東文で称単中心<br>日東文で称単中心<br>日東 読む中心ッ<br>和<br>和<br>名課程<br>服<br>定名編<br>上連日期 | ####<br>########<br>########<br># 新聞英文閱讀及<br># 2015/05/12 → 2015/06,<br># 2015/07/06 → 2015/06, | <ul> <li>         ・ 総合資品 &gt; 総合資品 &gt; 総合資品 &gt; 総合資品 - 総合教育         ・ 第四条 第         ・ 第四条 第         ・ 第四条 第         ・ 第四条 第         ・ 第四条 第四条 第四条 第四条 第四条 第四条 第四条 第四条 第四条 第四条</li></ul> | ■                                                        | Oge - English<br>Kaca - E - Radish | —— C | 注意<br>•<br>•                                                                                                    | <ul> <li>意:</li> <li>報名課程後,可直接列印報名</li> <li>資訊至ATM繳費(圖:C)。</li> <li>報名成功後,系統則自動發信</li> <li>至信箱。</li> </ul>            |  |  |
|-----------------------------------------------------------------------------------------------|-------------------------------------------------------------------------------------------------|----------------------------------------------------------------------------------------------------|----------------------------------------------------------|------------------------------------|------|----------------------------------------------------------------------------------------------------|----------------------------------------------------------------------------------------------------|--|--|
| 上課時間<br>課程時數                                                                                  | 間 毎週一(18:20-21:10)<br>② 24小時(預計8問)                                                              |                                                                                                    |                                                          |                                    |      | •                                                                                                    | 信件內容如下圖:                                                                                                    |  |  |
| 上理地對課程费用                                                                                      | · 语文教展由人                                                                                        | 酒用                                                                                                    | # <b>m</b>                                               | # 10                               |      |                                                                                                    | 國立高雄師範大學語文與文化教學中心                                                                                                    |  |  |
|                                                                                               | 0                                                                                               | 原價                                                                                                    | 4200                                                     |                                    |      |                                                                                                    | 积久式中语加 並開基之間邊 正窗水                                                                                                    |  |  |
|                                                                                               | 0                                                                                               | 商生優惠                                                                                                    | 3900                                                     |                                    |      |                                                                                                    | 報名成功通知-新闻央义阅讀 及為作<br>課程名稱:新聞英文閱讀及寫作                                                                                   |  |  |
|                                                                                               | 0                                                                                               | 本校在學生、校友及敦職員                                                                                                    | 3780                                                     |                                    | 1    |                                                                                                    | 上課教材:於每週上課時發放,並請每週攜帶已發的講義<br>學員證於上課第一週發放(有撤照片者),可憑證 <b>換證</b> 進入圖書館                                                   |  |  |
| 邀费                                                                                            | ang 塑具方式                                                                                        |                                                                                                    |                                                          |                                    | 2    |                                                                                                    | 停車,機學調停住加平於工的已設置運輸的小汽車從區的周成收買<br>停車(汽車應學員證準價停車費,若第一週上課款需停車的學員,<br>請來信告知車腳號碼,證明書會再將描mail給學員),亦可搭乘提運<br>當在它付出書於出版[[11]] |  |  |
| 【 謝貴<br>1.A/TM<br>2.信頼<br>電空空<br>3.現金空<br>00 ·<br>【 情報<br>北原費<br>4.親費<br>4.親費<br>2.自動         | (方式):<br>(局等:)(泉上報名後永統將自該):<br>(三)到那局(本中心隔壁方案)(本中心(電質))(二)(二)(二)(二)(二)(二)(二)(二)(二)(二)(二)(二)(二   | 動產上轉視視號,請應此相號至ATM轉結。<br>每)歸實匯與(受款入結高:面立電話師範大學<br>大題致中心」收、性合及解名的規則)。<br>提全到屬師大和平校區行政大使2F出誘提激費。;<br>可至應無核區致還大使1F時指處出納處。受理時<br>;<br>這至下期。<br>1221115C號令「專料以上學校推廣敦實實施聯注<br>過買者。這還百万萬。         | ) 交至本中心, 或部<br>再將收援影本及相片1<br>間: 早上9:00-11:<br>1. 第十七條辦理, | 2                                  |      | 至今以大平中心已如此一些。<br>需整錄刊習時變的學員(後師或公務人員),將會在課程結束後統一登<br>錄至研習網。<br>依發結葉證明書規定:<br>1. 上午(9:10)與下午(13:10)上課皆須簽到。<br>2. 學員如霜讀證:時清完告知。讀假等同缺席,本課程不提供補課。<br>3. 中英文姓名校正單,請學員確實校正<br>4. 課程修遵期滿, 按學員實確出席狀況, 發予證書;若學員缺課時<br>數逾3分之1以上,則不依發證會。<br>過費規定:開課後未逾全期三分之一者過還學費之五成; E逾全期<br>三分之一者,不予見還。<br>其他:未盡事宜,依本中心相關規定或決議辦理。<br>(當牛為集紀目動發過,讓勿這樂四個。) |                                                                                                    |  |  |
| 3. 自腹<br>4. 本中<br>※ 退費                                                                        | 開班上課日起已逾全期三分之<br>中心因故未能開班上課,應全<br>買流程需約2-3週。非「鄞局」                                               | 一者,不予退费。<br>額退還已激費用。<br> 或「臺灣銀行」帳戶,轉帳手續費用須自行負挑                                                                                                    | Ð ·                                                      | -                                  |      |                                                                                                    | 其他聯絡方式-Our social Channel & Site<br>描文與文化殼學中心音頁-Visit Our Site Facebook                                               |  |  |
| 確認報名         ● 國立高陸師範大學 語文與文化教學中心                                                             |                                                                                                 |                                                                                                    |                                                          |                                    |      |                                                                                                    |                                                                                                    |  |  |

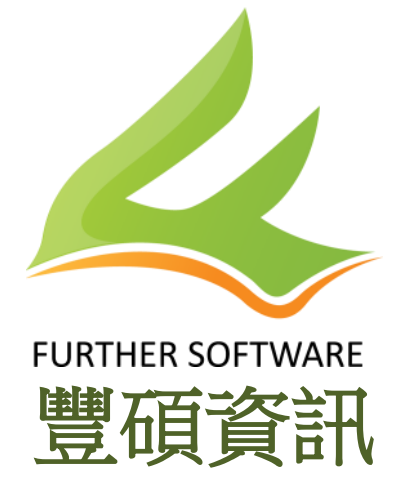

住址:高雄市三民區民族一路80號六樓 電話:07-3807983 網站:<u>www.furthersoftware.com.tw</u>